1. Access the Hospital Reporting System (HRS) (Figure 1)

Figure 1

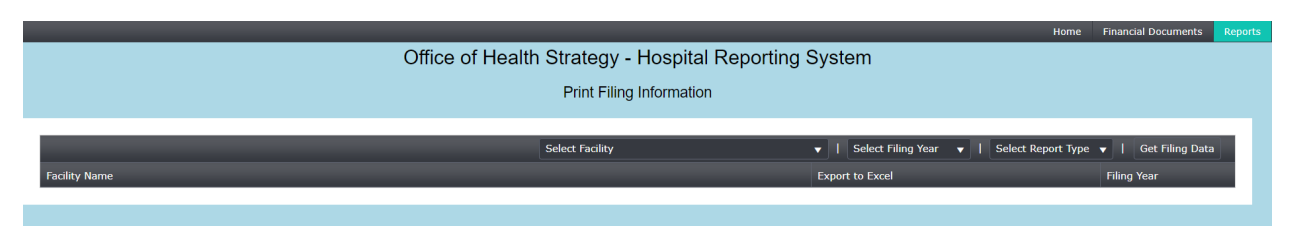

2. Select "Facility" (Figure 2)

| Figure 2      |                                      |                    |      |                     |         |
|---------------|--------------------------------------|--------------------|------|---------------------|---------|
|               |                                      |                    |      |                     |         |
|               |                                      |                    | Home | Financial Documents | Reports |
|               | Office of Health Strategy Hospital R | eporting System    |      |                     |         |
|               | Print Filing Information             |                    |      |                     |         |
|               |                                      | ~                  |      |                     |         |
|               | Select Facility                      | Select Filing Year |      |                     |         |
| Facility Name |                                      | Export to Excel    |      | Filing Year         |         |
|               |                                      |                    |      |                     |         |

3. Select Year (Figure 3)

Figure 3

|                                                       | Home                                          | Financial Documents | Reports |  |  |
|-------------------------------------------------------|-----------------------------------------------|---------------------|---------|--|--|
| Office of Health Strategy - Hospital Reporting System |                                               |                     |         |  |  |
| Print Filing Information                              |                                               |                     |         |  |  |
|                                                       |                                               |                     |         |  |  |
| Select Facility                                       | ▼   Select Filing Year ▼   Select Report Type | ▼   Get Filing Data |         |  |  |
| Facility Name                                         | Export to Excel                               | Filing Year         |         |  |  |
|                                                       |                                               |                     |         |  |  |

- 4. Select Report Type. Choose "Annual Reports"
- 5. Click "Get Filing Data" (Figure 4)

Figure 4

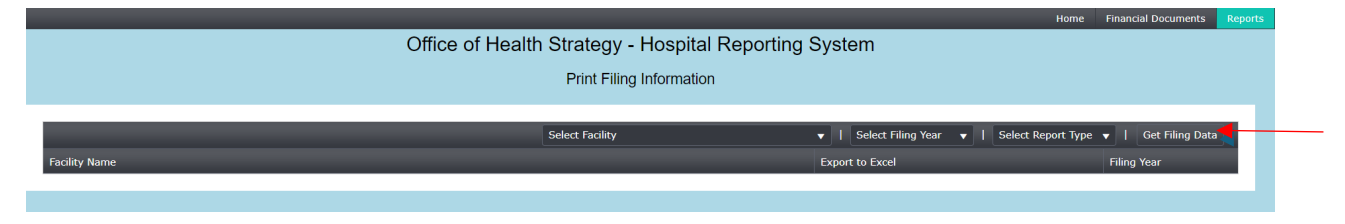